## COURSE DEACTIVATION

**Step 1:** Once you have logged in, select the faculty role from the drop down menu. This drop down menu will list all roles assigned to you.

You will then select the Discipline you will be working in. this drop down menu will only have the disciplines you are assigned to in this role.

**Step 2:** Select the Curriculum tab. Once you have selcted the Curriculum tab you will see any workflows that you have started.

**Step 3:** Select the Curriculum Library tab. Once you have selected the Curriculum Library tab you will see every active course listed. From here you can select the course and the "Deactivate Course" button will appear.

| el                                      | lumen                       |                  |                    |                    |             |                                |              |  |  |  |  |  |
|-----------------------------------------|-----------------------------|------------------|--------------------|--------------------|-------------|--------------------------------|--------------|--|--|--|--|--|
| CI                                      | heyenne Odenthal as Faculty | → in Accour      | ting               | ~                  | Inbox 🔗 Acc | ount Settings <b>?</b> Support | Log Out      |  |  |  |  |  |
|                                         | ourses No Term avai 🗸       | SLOs & Assessr   | SLOs & Assessments |                    |             | Results Explorer               |              |  |  |  |  |  |
| Curriculum Dashboard Curriculum Library |                             |                  |                    |                    |             |                                |              |  |  |  |  |  |
| Cours                                   |                             |                  |                    |                    |             |                                |              |  |  |  |  |  |
| Discipline Cour                         |                             | Course Code 😡    | rse Code \varTheta |                    |             | Distance Education Approved    |              |  |  |  |  |  |
|                                         | Accounting 👻                | Code             |                    | Title              |             | Yes, (Total: 2) 📼              |              |  |  |  |  |  |
|                                         |                             |                  |                    |                    |             | Show/Hide                      |              |  |  |  |  |  |
|                                         |                             |                  |                    |                    |             | (Total: 2) 🔻                   |              |  |  |  |  |  |
| 8 Total Show: 15 🕒 entries              |                             |                  |                    |                    |             |                                |              |  |  |  |  |  |
|                                         | New Revision Deactivate Cou | rse Show History | View COR Report    | View Impact Report |             | Show inac                      | tive courses |  |  |  |  |  |
|                                         | Course Code                 | Course Title     |                    |                    |             |                                |              |  |  |  |  |  |
|                                         | ACCT111                     | Bookkeeping      |                    |                    |             |                                |              |  |  |  |  |  |
|                                         | ACCT113                     | Bookkeeping l    |                    |                    |             |                                |              |  |  |  |  |  |
|                                         | ACCT115                     | Payroll Bookke   | eping              |                    |             |                                |              |  |  |  |  |  |

## Step 4: A window will appear cnfirming you want to deactivate the course. Select confirm and the course will then follow the workflow.

Program

|                         | Course Code 😡                                                          |                        | Course Title 😧 |             | Distance Education Approv |                           |  |        |  |
|-------------------------|------------------------------------------------------------------------|------------------------|----------------|-------------|---------------------------|---------------------------|--|--------|--|
| ng, (Total: 100) 🛛 🗸    |                                                                        |                        |                |             |                           | Yes, (Total: 2)           |  |        |  |
|                         | Deactivate a Course × Are you sure you want to deactivate this course? |                        |                |             |                           | Show/Hide<br>(Total: 2) - |  |        |  |
| v: 15 🚖 entries         |                                                                        |                        |                |             |                           |                           |  |        |  |
| v Revision Deactivate C |                                                                        |                        | Can            | cel Confirm |                           |                           |  | Show i |  |
| e Code                  |                                                                        | Course Title           |                |             |                           |                           |  |        |  |
| 112                     |                                                                        | Basic Auto Body Repair |                |             |                           |                           |  |        |  |
| 113                     |                                                                        | Basic Auto Body Repair |                |             |                           |                           |  |        |  |
| 115                     |                                                                        | Basic Auto Body Repair |                |             |                           |                           |  |        |  |